## Anleitung für das Reservierungs-Tool – Tag der offenen Tür 2020

Nachdem Sie den auf der Homepage angegebenen Link angeklickt haben, gelangen Sie auf die Startseite.

Auf der **Startseite** müssen Sie sich zunächst **registrieren** und einen **Account erstellen** (Angabe einer Mailadresse und eines selbst gewählten Passworts).

Anschließend erhalten Sie eine Bestätigungsmail mit einem Aktivierungslink.

Nachdem Sie diesem Link gefolgt sind, gelangen Sie wieder auf die eigentliche Reservierungsseite, wo Sie sich nun mit Ihrer Mailadresse und Ihrem Passwort **anmelden** können.

Klicken Sie auf "Neue Reservierung".

Jetzt geben Sie bitte Ihre **persönlichen Daten** ein (Name, Adresse, Telefonnummer).

Nach Beendigung Ihrer Eingaben drücken Sie bitte auf die **"Return"-Taste**. Es erscheint das Feld **"Weiter"**, das Sie bitte anklicken.

Wählen Sie nun auf der nächsten Seite ("Einrichtung auswählen") unsere Schule aus und klicken anschließend auf "Weiter".

Über ein **Ampelsystem** erkennen Sie nun auf der nächsten Seite, in welchen Zeitfenstern es noch viele ("grün"), wenige ("gelb") oder keine ("rot") Plätze mehr gibt.

Wählen Sie das gewünschte Zeitfenster, klicken Sie auf **"Reservieren"** und dann auf **"Weiter"**.

Nun geben Sie bitte unter **"Begleitperson"** den Namen Ihres Kindes an. Klicken Sie dann auf **"Hinzufügen"** und anschließend auf **"Weiter"**.

Als **"Zahlungsart"** wählen Sie bitte **"Keine Zahlung"** und klicken anschließend auf **"Weiter"**.

Jetzt noch "Reservieren" anklicken und es ist geschafft!

Sie erhalten nun eine **Bestätigungsmail**, der sie noch einmal das gewählte Zeitfenster entnehmen können.

Sollten Sie entgegen Ihrer Planungen doch nicht kommen können, wäre es sehr freundlich, wenn Sie Ihr Ticket **stornieren** würden!

Bitte entschuldigen Sie dieses etwas umständliche Vorgehen, aber nur so ist unsere Veranstaltung in diesem Jahr überhaupt zu realisieren!